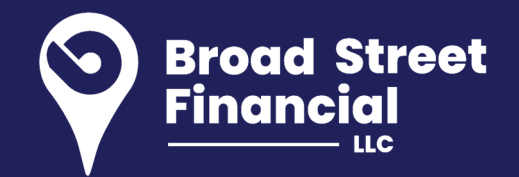

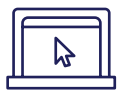

## **REGISTER ONLINE**

To get started, you must register for online access at wealthscapeinvestor.com/mmlis.

The registration function allows Wealthscape Investor users to self-register without assistance from your financial firm, thus you obtain a user ID and establish a password yourself.

- 1. Log on to **wealthscapeinvestor.com/mmlis** and click the **Register** link.
- Enter the last four digits of your Social Security number (SSN), your first and last name and date of birth. Select Next. Please note, if you do not have an SSN and only have a TIN, please contact your advisor.
- 3. Enter the nine-digit Wealthscape Investor account number, and select **Next**.

- 4. Enter a new password by following the password guidelines, and then select security question-and-answer information.
- 5. Select **Next**. A confirmation window states that registration was successful and provides the 10-digit user ID. You can print the confirmation page by selecting the **Print** icon.
- 6. Select **Continue to Home Page** to proceed directly to the landing page.

|                                                                                                    | MML Investors Services                                                                                                    | Powered by Wealthscape Investor                                                                                                    |                                                                |
|----------------------------------------------------------------------------------------------------|----------------------------------------------------------------------------------------------------|----------------------------------------------------------------------------------------------------|----------------------------------------------------------------|
|                                                                                                    | Sign In                                                                                                    |                                                                                                    |                                                                |
|                                                                                                    | Remember me<br>Password                                                                                                    | Please review our browser support information.<br>Go green by going paperless with e-Notification.<br>Receive a notice by e-mail when your next<br>statement or trade confirmation is available                      |                                                                |
|                                                                                                    | Sign In<br>Forgot Password?   Register                                                                                                    | Usage of this website is subject to the <b>Terms of Use</b><br>and your other agreements with your broken-dealer.<br>By signing in, you consent to the use of cookies as<br>described in the <b>Privacy Policy</b> . |                                                                |
|                                                                                                    |                                                                                                    |                                                                                                    |                                                                |
| Brokers and/or Brokerage Firms                                                                              | can be reviewed utilizing FINRA's BrokerCheck.                                                                                                    |                                                                                                    |                                                                |
| Response time may be delayed<br>reserve all rights to the market d<br>beyond their reasonable control.      | by market volatility, volume, or system capacity. As your at that they make available; (2) do not guarantee that do                                        | agreement for the receipt and the use of market data provides,<br>ta; and (3) shall not be liable for any loss due either to their ne                                                                                | the securities markets (1)<br>gligence or to any cause         |
| Refer to information regarding m<br>transmission of this information.<br>the control of your broker-dealer. | argin and online account usage. Use of this website invo<br>Such consent is effective at all times when using this web<br>Refer to the Terms of Use above. | Ives the transmission of personal financial information and succ<br>site. Once signed in, you may be directed to websites of third                                                                                   | h use constitutes consent to<br>parties which may not be under |
| Disclaimer: This site is provided                                                                           | by National Financial Services LLC on behalf of MML Inv                                                                                                    | estors Services, LLC.                                                                                                    |                                                                |
|                                                                                                    |                                                                                                    |                                                                                                    |                                                                |
| Nothing on the website should b<br>solicitation, purchase, or sale wo                                       | e considered a solicitation to buy or an offer to sell a secu<br>uld be unlawful under the laws of such jurisdiction.                                      |                                                                                                    | siction where such offer,                                      |
| This website is provided by Natio<br>Members NYSE, SIPC.                                                    |                                                                                                    |                                                                                                    | d through National Financial,                                  |

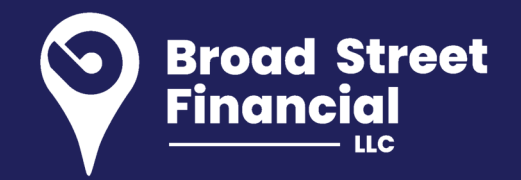

## 1 ACCESS YOUR ACCOUNT INFORMATION

Once your registration is complete, you may access your accounts, positions and balances online.

- 1. Log in to your account at www.wealthscapeinvestor.com/mmlis.
- 2. Select the account you wish to view from the list in the left-column.
- 3. Select the tabs at the top of the page to view your account holdings, activity updates and two years of transaction history.

You can customize the layout of your Account Positions screen to sort and filter the data you want to focus on.

| MML Investors Services"                    |           |                                                                                                    |                                                                      |                                                                       |                                                                                                |                            |                   |                                                                                                | Help I Se              | Httings   Log Out |
|--------------------------------------------|-----------|----------------------------------------------------------------------------------------------------|----------------------------------------------------------------------|-----------------------------------------------------------------------|------------------------------------------------------------------------------------------------|----------------------------|-------------------|------------------------------------------------------------------------------------------------|------------------------|-------------------|
| < Accounts                                 |           |                                                                                                    |                                                                      |                                                                       |                                                                                                |                            |                   |                                                                                                | Service ~ Mark         | ets & Research ~  |
| As of 04-Oct-2016 3 15:43 PM E             | T C 0 0 . | Individual (I)                                                                                                    |                                                                      |                                                                       |                                                                                                |                            |                   |                                                                                                |                        |                   |
| All Accounts                               |           | Positions Balances Activity & Orders Docum                                                                                                    | ents Profile                                                         |                                                                       |                                                                                                |                            |                   |                                                                                                |                        |                   |
| \$0.00                                     |           | Account Balances for                                                                                                    |                                                                      |                                                                       |                                                                                                |                            |                   | As of 04-0                                                                                     | 0c1-2016 3.15.57 PM ET | 0 2 2 0           |
| Investment Accounts                        | \$0.00    | Total Assessed Malue                                                                                                    |                                                                      |                                                                       | Consider Market Value (100                                                                     |                            |                   | Auglishis as Tauda                                                                             |                        |                   |
| Individual (I)                             | \$0.00    | Total Account value                                                                                                    | Recent                                                               | Change                                                                | securices market value (mv)                                                                    | Recent                     | Change            | Available to trade                                                                             | Recent                 | Change            |
|                                            |           | Total Account Value                                                                                                    | \$0.00                                                               | \$0.00<br>(0.00%)                                                     | Total Securities Market Value                                                                  | \$0.00                     | \$0.00<br>(0.00%) | Settled Cash<br>Unsettled Cash Credit                                                          | \$0.00<br>\$0.00       | \$0.00<br>\$0.00  |
| Individual (I)                             | \$0.00    | Total Securities Market Value<br>Core Sweep/Fund (1)                                                                                                    | \$0.00<br>\$0.00                                                     | \$0.00                                                                | Core Sweep/Fund (1)<br>Cash (1)                                                                | \$0.00<br>\$0.00           | \$0.00<br>\$0.00  | Unsetted Cash Debit<br>Buxing Power                                                            | \$0.00                 | \$0.00            |
| Individual (f)                             | \$0.00    | Cash (1) Credt/Debit                                                                                                    | \$0.00                                                               |                                                                       |                                                                                                |                            |                   | Cash Only                                                                                      | \$0.00                 |                   |
| Individual (I)                             | \$0.00    | Available to Withdraw                                                                                                    |                                                                      |                                                                       | Option Balances                                                                                |                            |                   | Restricted Securities                                                                          |                        |                   |
|                                            |           |                                                                                                    | Recent                                                               | Change                                                                |                                                                                                | Recent                     | Change            |                                                                                                | Recent                 | Change            |
| Individual (I)                             | \$0.00    | Cash Only                                                                                                    | \$0.00                                                               | \$0.00                                                                | Options in the Money<br>Cash Covered Put Reserve<br>Total Options Securities Market Value      | \$0.00<br>\$0.00<br>\$0.00 | \$0.00<br>\$0.00  | Non-Usable Securities Market Value <sup>1</sup><br>Usable Securities Market Value <sup>2</sup> | \$0.00<br>\$0.00       | \$0.00<br>\$0.00  |
| Individual (I)                             | \$0.00    |                                                                                                    |                                                                      |                                                                       |                                                                                                |                            | (0.00%)           |                                                                                                |                        |                   |
|                                            |           |                                                                                                    |                                                                      |                                                                       | Cash (1) Options<br>Margin (2) Options                                                         | \$0.00<br>\$0.00           | \$0.00            |                                                                                                |                        |                   |
| Joint – With Rights of<br>Sunvivorship (J) | \$0.00    | Non-Usable shares are not included in Margin (2) Sec<br>Usable shares are included in Margin (2) Securities M<br>Recent values are calculated using delayed prices (15 m | unbes Market Value<br>arket Value as well a<br>inutes) for the under | but are included in<br>is the Total Accounty<br>fying securities. In- | the Total Account Value.<br>t Value<br>cetain cases where delayed prices are unavailable, clor | sing price is used.        |                   |                                                                                                |                        |                   |

Visit www.wealthscapeinvestor.com/mmlis to register for online access today!

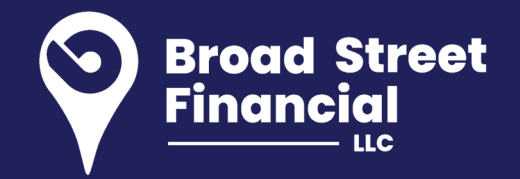

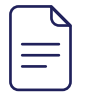

## ACCESS KEY DOCUMENTS

With Wealthscape Investor, you'll always have access to your statements, confirms, tax documents and correspondence. To view documents:

- 1. Click **Accounts** and select the account you want to access documents for.
- 2. Select the **Documents** tab.
- 3. Select one of the links below the Documents tab for the type of document you want to view.

In addition, you can import your eligible tax forms into TurboTax and H&R Block by accessing those websites directly.

| Wealthscape                       | Wealthscape Investor* MML Investors Services |                                               |                                |         |  |  |
|-----------------------------------|----------------------------------------------|-----------------------------------------------|--------------------------------|---------|--|--|
| < Accounts                        |                                              |                                               |                                |         |  |  |
| Corpora                           | tion (CP                                     | )                                             |                                |         |  |  |
| Positions                         | Balances                                     | Activity & Orders                             | Documents                      | Profile |  |  |
| Statements                        | Confirms                                     | Tax Documents                                 | orrespondence                  |         |  |  |
| Account State                     | ements & F                                   | Records (Correspor                            | idence) for                    |         |  |  |
| Go Paperless                      |                                              |                                               |                                |         |  |  |
| Enroll in electro                 | onic delivery                                | for all of your accou                         | ints.                          |         |  |  |
| We'll send you<br>(e.g., statemer | an e-mail al<br>nts and confi                | ert when your financ<br>rms) are available to | cial documents<br>view online. |         |  |  |
| Enroll Now                        |                                              |                                               |                                |         |  |  |
|                                   |                                              |                                               |                                |         |  |  |

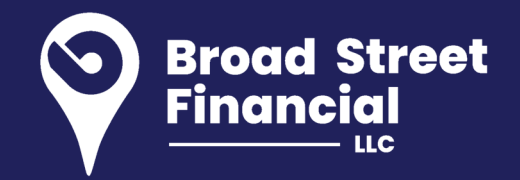

## GO GREEN BY GOING PAPERLESS

Sign up for eDelivery to simplify your recordkeeping with electronic storage of statements, trade confirmations, prospectuses, shareholder reports and other eligible correspondence. You'll receive an email letting you know that a new document is available for viewing.

- Log in to your account, select Document Delivery Instructions from the Service Menu.
- 2. Click an account and select the documents you'd like to receive via eDelivery.
- 3. Click the Save This Account button and the I Agree button to accept the terms.

With eDelivery, you can take advantage of convenient and timely email notices,

instant access to your documents, enhanced security and identity theft protection and simplified recordkeeping.

Sign up for eDelivery to help simplify your recordkeeping and reduce paper clutter.a

| Document De                               | elivery Instructions                              | *Indicates required field.               |                       |  |
|-------------------------------------------|---------------------------------------------------|------------------------------------------|-----------------------|--|
| Rather than sendir<br>available to view o | ng paper-based mail, we will send you a<br>nilne. | an e-mall alert when your fir            | nancial documents are |  |
| Select and save e                         | each account separately                           |                                          |                       |  |
| Individual (I) -                          |                                                   | Not Enrolled                             |                       |  |
| Individual (I) -                          |                                                   | Not Enrolled                             |                       |  |
| E-Mail Address*                           | Select V<br>Edit E-Mail                           |                                          |                       |  |
| Document Delivery Instructions            |                                                   | Set all documents to electronic delivery |                       |  |
| Confirms/Confirm                          | ing Prospectuses                                  | O Electronic Delivery                    | U.S. Mail             |  |
| Statements & Re                           | gulatory Inserts                                  | O Electronic Delivery                    | OU.S. Mall            |  |
| Eligible Customer Correspondence          |                                                   | C Electronic Delivery                    | U.S. Mail             |  |
| Shareholder Rep<br>Documents              | orts (including Prospectuses) & Other             | C Electronic Delivery                    | U.S. Mall             |  |
| Tax Forms & Rela                          | ated Disclosures                                  | C Electronic Delivery                    | U.S. Mail             |  |
| Selecting either opti                     | on above will still allow you to access your      | documents online.                        |                       |  |
|                                           |                                                   |                                          |                       |  |

This material does not constitute a recommendation to engage in or refrain from a particular course of action. The information within has not been tailored for any individual.

Use of the Wealthscape Investor Brokerage Mobile app requires an active Online Brokerage Account.

This information is as of June 30, 2017, is subject to change, and is revised periodically. Companies and trading symbols mentioned are provided for illustrative purposes only and should not be used or construed as an offer to sell, a solicitation of an offer to buy, or a recommendation for any security.

Third parties are independent companies not affiliated with National Financial. Screenshots shown are for illustrative purposes only.

The third-party trademarks and service marks appearing within are the property of their respective owners.

All other trademarks and service marks appearing herein are the property of FMR LLC or its affiliated companies.

National Financial Services LLC, Member NYSE, SIPC, 200 Seaport Boulevard, Boston, MA 02210.

MML Investors Services, LLC, 1295 State Street., Springfield, MA is a registered investment adviser. Investment advisory services are offered through Investment Adviser Representatives of MML Investors Services. For information about MML Investors Services, contact your Investment Adviser Representative to request Part 2A and 2B of Form ADV.

Securities, investment advisory and financial planning services offered through qualified registered representatives of MML Investors Services, LLC, Member SIPC. Supervisory Office: 2 Bala Plaza, Suite 901, Bala Cynwyd, PA 19004; Phone: 610-766-3000. Broad Street Financial is not a subsidiary or affiliate of MML Investors Services, LLC or its affiliated companies.

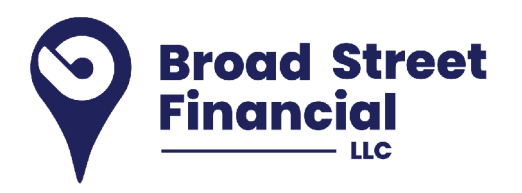

© 2020 Massachusetts Mutual Life Insurance Company (MassMutual®), Springfield, MA 01111-0001. All rights reserved. www.MassMutual.com.